# 借入金の複合仕訳作成について

株式会社 HAYAWAZA

本資料では、借入金の複合仕訳作成方法についてご説明致します。

元となる仕訳に追加仕訳を登録することで、借入金の返済を元金と利息に自 動計算して複合仕訳を作成することが出来ます。

A) 元金均等返済の場合

B)元利均等返済の場合では、設定方法が違います。

#### A) 元金均等返済

未変換リストに登録されている仕訳の①借方勘定科目に「支払利息」の勘定 科目を入力し、②修正処理の反映(青ボタン)をクリックします。

|                               | s 🛋 🖬  | 表示順を日付順で表示 |      | •         |        |       |         |                       |
|-------------------------------|--------|------------|------|-----------|--------|-------|---------|-----------------------|
|                               |        |            |      |           |        |       | 条件のリセット | 表示項目リセット              |
| 日付                            | 借方勘定科目 | 信方補助科目     | 借方部門 | 借方金額      | 借方消費税額 | 借方税区分 | 借方税計算区分 | 借方摘要1                 |
| 5 2024/04/02                  |        |            |      | 3,718     |        |       |         | 777                   |
| 6 2024/04/02                  |        |            |      | 4,427     |        |       |         | テンク                   |
| 7 2024/04/02                  |        |            |      | 1,947     |        |       |         | ምንማ ኮጋቲታናያና           |
| 8 2024/04/02                  |        | 1          |      | 1,620,556 |        |       |         | シヤカイホケンリヨウ            |
| 9 2024/04/02                  |        |            |      | 125,194   |        |       |         | DKF力)ミスミ              |
| 10 2024/04 (02 3              | 专払利息.  |            |      | 243,166   |        | 対象外   |         | 証書貸付 .                |
| 95 2024/04 <mark>/02 1</mark> |        | 大阪中央       |      | 1,483,812 |        | 対象外   |         |                       |
| 1 2024/04/03                  |        |            |      | 60,000    |        |       |         | IB ニツソウケンキタオオサカ.      |
| 2 2024/04/03                  |        |            |      | 100,980   |        |       |         | IB ウエノ デツゾウ           |
| 3 2024/04/04                  |        |            |      | 17,115    |        |       |         | セゾンツース                |
| 4 2024/04/05                  |        |            |      | 77,738    |        |       |         | IB デル(カ               |
| 96 2024/04/05                 | 普通預金   | 大阪中央       |      | 162,748   |        | 対象外   |         |                       |
| 5 2024/04/06                  |        |            |      | 38,880    |        |       |         | 705                   |
| 6 2024/04/09                  |        |            |      | 70,285    |        |       |         | コウソクダイキン(セテ           |
| 17 2024/04/09                 |        |            |      | 223,463   |        |       |         | IB カ)キヨウワテシキヨウ        |
| 7 2024/04/09                  | 普通預金   | 大阪中央       |      | 618       |        | 対象外   |         |                       |
| 8 2024/04/10                  |        |            |      | 377,984   |        |       |         | dc                    |
| 19 2024/04/10                 |        |            |      | 2,160     |        |       |         | テスウリヨウ ビジネスダイレ        |
| 20 2024/04/10                 |        |            |      | 17,820    |        |       |         | テスウリヨウ フリコミ           |
| 21 2024/04/10                 |        |            |      | 1,620     |        |       |         | ス小ウ ス小ウ019キフ℃         |
| 22 2024/04/10                 |        |            |      | 199,656   |        |       |         | IB ウエキ カス・ユキ          |
| 23 2024/04/10                 |        |            |      | 149,616   |        |       |         | IB エクザ ヨシカツ           |
|                               |        |            |      |           |        |       |         | and the second second |

### 変換設定に移動して、登録した仕訳をダブルクリックします。

| 1 | 🚺 НАУА   | WAZA(x64) - [부] | 業教室・第8期(R | .06/04/01-R.07 | /03/31) 弥 | 生会計25] |              |                |                   |                 | -               |       | ×         |
|---|----------|-----------------|-----------|----------------|-----------|--------|--------------|----------------|-------------------|-----------------|-----------------|-------|-----------|
|   | 771      | 「ル(F) データ(C)    | 設定(E) 7   | "シスタント(W)      | ウィンドウ(X)  | ヘルプ(V) | HAYAWAZAII-7 | 🌸 HAYAWAZAの使いた | ちはこちら 🛛 🗛 ご要望・ご不明 | 目な点お聞かせ下さい      |                 | -     | ₽×        |
|   |          |                 | 🗅 📄 I     | 3 表示順を         | 日付順で表示    |        | •            |                |                   |                 |                 |       |           |
|   |          |                 |           |                |           |        |              |                | 0 ¥               | 条件のリセット         | 表示項目            | ヨリセット |           |
|   | 優先<br>順位 | 更新日時            | 利用日時      | 借方勘定和          | ¥8 (1     | 訪補助科目  | 借方部門         | 信方税区分          | 借方税計算区分           | 借方摘要1<br>(変換元)→ | 借方摘要1<br>→(変換先) |       | 借方<br>(変換 |
|   | 1        | 2025/01/28      | 2025/01/2 | 8 支払利息         |           |        |              | 対象外            |                   | 証書貸付 …          |                 |       |           |
|   |          |                 |           |                |           |        |              |                |                   |                 |                 |       |           |

下記の「変換設定の変更」画面を表示させ、追加仕訳のタブを開きます。

| EHEI時: 3025/01/29 1514.11 世界高位: まテレム・・・・・・・・・・・・・・・・・・・・・・・・・・・・・・・・・・・・                                                                                                    |                                      | 位: 1            |              | -              | 種別: 未                       | 変換リスト用 🗸 | □「文字列」と「科目 | 1、補助、部門」の変換を | ション            |      |
|----------------------------------------------------------------------------------------------------|--------------------------------------|-----------------|--------------|----------------|-----------------------------|----------|------------|--------------|----------------|------|
| HotA(+ 文平列陽の武道 H目、福敏、副門 道加仕択<br>課 現社野一小社加加社長の前に読みする<br>全部構算は、徐合の現社設行v(イン全観の場合は設社現でする<br>コンパート44(以作社RAD社訳社びの道測開を無効にする<br>6. 年 月 日 計算方法 信力割定料目 信力補助料目 信力部門 信力和区分 信力全社<br>(信力和区分 信力全社)                                                                                                    | 更新日                                  | 時: 202          | 5/01/28      | 15:14:41       | 拡張条件: 表                     | 示しない シー  | □「文字列」と「科目 | 目、補助、部門」の変換を | を行った後、ゴミ箱に移動する | 5    |
| <ul> <li>【報任哲学一学社會加快社政府に表示する</li> <li>              ▲ 登録英道法, 社会の現代社政府は以及び回臺開設を開始にする              </li> <li>             Z 小バーは時には代われている意開設を開始にする             </li> <li>             Z 小バーは時には代われている意開設を開始にする             </li> <li>             Z 小 にはかけれたのは以及びの意開設を開始にする             </li> <li>             A 月 日 計算方法 信方前定料目 信方描的料目 信方部門 信方和区分 信方全計             《信方報ビジ 信方会計             </li> </ul>                                                                                                    | 「藪の条(                                | 件 文字列           | 川等の変換        | 魚 科目、          | 補助、部門等這加仕                   | #R       |            |              |                |      |
| ● 重載電源: 建造の硬柱状やす方支電板の場合はな圧し扱いする         □ 2//~ HANCHREEUTO面面開整を開始にする         ● 1       ● 計算方法         1       市方地目         1       市方地目         1       1         1       1         1       1         1       1         1       1         1       1 | 🛃 現住                                 | 出訳データ           | 短期任日         | Rの前に表          | 示する                         |          |            |              |                |      |
| 山口         中国         計算方法         博方韵定料目         博方前定料目         (國方部門)         (國方報区分         (國方報                                                                                                    | <ul> <li>金数</li> <li>一 金数</li> </ul> | 動成算後、<br>バート時には | 被合の親<br>雑会仕服 | 仕訳がマイ<br>いけまれて | ナス金額の場合は逆仕。<br>(位慶興期誌を舞会にする | れにする     |            |              |                | 新規登錄 |
| 6. 半月日 計量方法 信方前证书目 信方補助相目 信方部門 信方相区分 信方社                                                                                                    |                                      | /1 144021       |              |                | Intersperse Company 9 G     |          |            |              |                |      |
|                                                                                                    | No.                                  | 年               | 月            | B              | 計算方法                        | 信方勘定科目   | 信方補助科目     | 信方部門         | 信方税区分          | 借方金  |
|                                                                                                    |                                      |                 |              |                |                             |          |            |              |                |      |
|                                                                                                    |                                      |                 |              |                |                             |          |            |              |                |      |
|                                                                                                    |                                      |                 |              |                |                             |          |            |              |                |      |
|                                                                                                    |                                      |                 |              |                |                             |          |            |              |                |      |
|                                                                                                    |                                      |                 |              |                |                             |          |            |              |                |      |
|                                                                                                    |                                      |                 |              |                |                             |          |            |              |                |      |
|                                                                                                    |                                      |                 |              |                |                             |          |            |              |                |      |
|                                                                                                    |                                      |                 |              |                |                             |          |            |              |                |      |
|                                                                                                    |                                      |                 |              |                |                             |          |            |              |                |      |
|                                                                                                    |                                      |                 |              |                |                             |          |            |              |                |      |
|                                                                                                    |                                      |                 |              |                |                             |          |            |              |                |      |
|                                                                                                    |                                      |                 |              |                |                             |          |            |              |                |      |
|                                                                                                    |                                      |                 |              |                |                             |          |            |              |                |      |
|                                                                                                    |                                      |                 |              |                |                             |          |            |              |                |      |
|                                                                                                    |                                      |                 |              |                |                             |          |            |              |                |      |
|                                                                                                    |                                      |                 |              |                |                             |          |            |              |                |      |
|                                                                                                    |                                      |                 |              |                |                             |          |            |              |                |      |
|                                                                                                    |                                      |                 |              |                |                             |          |            |              |                |      |
|                                                                                                    |                                      |                 |              |                |                             |          |            |              |                |      |
|                                                                                                    |                                      |                 |              |                |                             |          |            |              |                |      |
|                                                                                                    |                                      |                 |              |                |                             |          |            |              |                |      |
|                                                                                                    |                                      |                 |              |                |                             |          |            |              |                |      |
|                                                                                                    |                                      |                 |              |                |                             |          |            |              |                |      |
|                                                                                                    |                                      |                 |              |                |                             |          |            |              |                |      |
|                                                                                                    |                                      |                 |              |                |                             |          |            |              |                |      |
|                                                                                                    |                                      |                 |              |                |                             |          |            |              |                |      |
|                                                                                                    |                                      |                 |              |                |                             |          |            |              |                |      |
|                                                                                                    |                                      |                 |              |                |                             |          |            |              |                |      |
|                                                                                                    |                                      |                 |              |                |                             |          |            |              |                |      |
|                                                                                                    |                                      |                 |              |                |                             |          |            |              |                |      |
|                                                                                                    |                                      |                 |              |                |                             |          |            |              |                |      |
|                                                                                                    |                                      |                 |              |                |                             |          |            |              |                |      |
|                                                                                                    |                                      |                 |              |                |                             |          |            |              |                |      |
|                                                                                                    |                                      |                 |              |                |                             |          |            |              |                |      |
|                                                                                                    |                                      |                 |              |                |                             |          |            |              |                |      |

画面右上にある「新規登録」を選択すると追加仕訳の新規登録画面が表示されます。

「日付、金額、摘要」タブでは以下の設定を行ってください。

- •「仕訳種別オプション」: 複合仕訳として処理するにチェックを付ける
- •金額:借方金額/「金額を指定する」、「親仕訳から指定金額を減算」の チェックを付け、元金の額を入力する。

※貸方金額:「指定なし」を選択。

・摘要:必要に応じて入力してください。

| □ 複合仕訳として処理                             |                                        |
|-----------------------------------------|----------------------------------------|
|                                         |                                        |
| □日村かー鉄した場合に通加性能を主成 西暦   指定なし] → 洋   指定な |                                        |
| 信方<br>金額<br>● 全額を指定する                   |                                        |
|                                         |                                        |
| ○ 貸方金額を使用する ○ 指定なし                      | ○ 借方金額を使用する <ul> <li>● 指定なし</li> </ul> |
| 描要1<br>信入会返済 元会                         | 接要1                                    |
| 痛襲2                                     | 接要2                                    |
|                                         | 協商つ                                    |

次に、「科目、補助、部門」タブで借方の元金の勘定科目、補助科目を設定します。

- •借方科目:長期借入金
- •補助科目:任意
- •部門:任意

| 追加住訳の新規登録          |   |              |        | -    |        | × |
|--------------------|---|--------------|--------|------|--------|---|
| 日付、金額、擁要「科目、補助、部門」 |   |              |        |      |        |   |
| 1番方                |   | 貸方<br>貸方勘定科目 |        |      |        |   |
| 長期借入金              | ~ | [指定なし]       |        |      |        | ~ |
| 借方補助科目             |   | 貸方補助科目       |        |      |        |   |
| 大阪中央2000           | ~ | [指定なし]       |        |      |        | ~ |
| 借方部門               |   | 貸方部門         |        |      |        |   |
| [指定なし]             | ~ | [指定なし]       |        |      |        | ~ |
| 借方税区分              |   | 貸方税区分        |        |      |        |   |
| 対象外                | y | [未還択]        |        |      |        | ~ |
|                    |   |              |        |      |        |   |
|                    |   |              |        |      |        |   |
|                    |   |              |        |      |        |   |
|                    |   |              |        |      |        |   |
|                    |   |              |        |      |        |   |
|                    |   |              |        |      |        |   |
|                    |   |              |        |      |        |   |
|                    |   |              |        |      |        |   |
|                    |   |              | ✓ 登録する | メキャン | EN (N) |   |

追加仕訳の設定が全て完了したら「登録する」を選択すると「変換設定の変更」画面に戻り、追加仕訳タブに設定した設定が追加されていることが確認できます。

| 備先期位:         1         2         種野に 未変換り2月用         1         2         種野に 未変換り2月用         1         2         日本変換り2月用         1         2         日本変換り2月用         1         2         日本変換り2月用         1         2         日本変換り2月用         1         2         日本変換り2月用         1         2         日本変換り2月用         1         2         1         2         1         2         1         2         1         2         1         2         1         2         1         2         1         2         1         2         1         2         1         2         1         1         2         1         2         1         2         1         2         1         2         1         2         1         2         1         2         1         2         1         2         1         2         1         2         1         2         1         2         1         2         1         2         1         2         1         2         1         2         1         2         1         2         1         2         1         2         1         2         1         2         1         2         1         <                                                                                                    | 8本情報   |            |          |          |             | 実験設定のオキット    | / 18160-80-000 MPH                              |                   |          |    |
|----------------------------------------------------------------------------------------------------|--------|------------|----------|----------|-------------|--------------|-------------------------------------------------|-------------------|----------|----|
| <ul> <li>実新日時: 2025/01/20 151441 ビボネ(H: 天市した)</li> <li>「文字邦以ど(H:B, 補助, 部門」の定点社)-大法、北和(Hinh y 5)</li> <li>(本)の点体 文子列係の定点 H:B, 補助, 部門」の定点社)-大法、北和(Hinh y 5)</li> <li>(本)の点体 文子列係の定点 H:B, 補助, 部門」の定点社)-大法 (H:B, 補助, 部門」の定点社)-大法、北和(Hinh y 5)</li> <li>(本)の点体 (北市 y 5)</li> <li>(本)の点社(初に)-大ス金物(希望)(北市 y 5)</li> <li>(本)の点社(初に)-大ス金物(希望)(北市 y 5)</li> <li>(本)の点社(初に)-大ス金物(希望)(北市 y 5)</li> <li>(本)の点社(初に)-大ス金物(希望)(北市 y 5)</li> <li>(本)の点社(初に)-大ス金物(希望)(北市 y 5)</li> <li>(本)の点社(初に)-大ス金物(希望)(北市 y 5)</li> <li>(本)の点社(初に)-大ス金物(希望)(北市 y 5)</li> <li>(本)の点社(初に)-大ス金物(希望)(北市 y 5)</li> <li>(本)の点社(初に)-大ス金物(新市 y 5)</li> <li>(本)の点社(初に)-大ス金物(新市 y 5)</li> <li>(本)の点社(初に)-大ス金物(新市 y 5)</li> <li>(本)の点社(初に)-大ス金物(新市 y 5)</li> <li>(本)の点社(初に)-大ス金物(新市 y 5)</li> <li>(本)の点社(初に)-大ス金物(新市 y 5)</li> <li>(本)の点社(初に)-大ス金物(新市 y 5)</li> <li>(本)の点社(初に)-大ス金物(小市 y 5)</li> <li>(本)の点社(初に)-大ス金物(小市 y 5)</li> <li>(本)の点社(初に)-大ス金和(小市 y 5)</li> <li>(本)の点社(初に)-大ス金和(小市 y 5)</li> <li>(本)の点社(初に)-大ス金和(小市 y 5)</li> <li>(本)の点社(初に)-大ス金和(小市 y 5)</li> <li>(本)の点社(初に)-大ス金和(小市 y 5)</li> <li>(本)の点社(初に)-大ス金和(小市 y 5)</li> <li>(本)の点社(初に)-大ス金和(小市 y 5)</li> <li>(本)の点社(初に)-大ス金和(小</li></ul> | 優先順位:  | 1          | ٢        | 種別:      | 未変換リスト用     | ✓ □ [文字列止[料] | <ul> <li>         、満時、部門の支援         </li> </ul> | パナノンヨン<br>意を行わな() |          |    |
|                                                                                                    | 更新日時:  | 2025/01/28 | 15:14:41 | 拉張条件:    | 表示しない       | □ 「文字列」と「科   | 目、補助、部門」の実施                                     | 奥を行った後、ゴミ和に移動     | かずる      |    |
| ■ 我社録デーケも追加仕具の称に表示する            金載減算値、接合の親社説がやくナス全襲の場合は逆社説でする            □ エリバード時に混合せ見初い住訳なびは置調整を無効にする            □ エリバード時に混合せ見初い住訳なびは置調整を無効にする            No. 年 月 日 計算方法 信方部回目 信方補助14目 信方部門 信方和区分 信方全部            8 英期道入金 大阪中央2000 対金外 ¥200,000                                                                                                    | 「穀の条件」 | 文字列等の実法    | 4 科目、神   | 助、部門将道   | 加仕訳         |              |                                                 |                   |          |    |
| ● 会議承貨店、指令の現代社研やイナス全職の場合は送任知にする     □ エノバート時に指令合現化社研やイナス全職の場合は送任知にする     ■ 1     ● 1     ● 1     ● 1     ● 1     ● 1     ● 1     ● 1     ● 1     ● 1     ● 1     ● 1     ● 1     ● 1     ● 1     ● 1     ● 1     ● 1     ● 1     ● 1     ● 1     ● 1     ● 1     ● 1     ● 1     ● 1     ● 1     ● 1     ● 1     ● 1     ● 1     ● 1     ● 1     ● 1     ● 1     ● 1     ● 1     ● 1     ● 1     ● 1     ● 1     ● 1     ● 1     ● 1     ● 1     ● 1     ● 1     ● 1     ● 1     ● 1     ● 1     ● 1     ● 1     ● 1     ● 1     ● 1     ● 1     ● 1     ● 1     ● 1     ● 1     ● 1     ● 1     ● 1     ● 1     ● 1     ● 1     ● 1     ● 1     ● 1     ● 1     ● 1     ● 1     ● 1     ● 1     ● 1     ● 1     ● 1     ● 1     ● 1     ● 1     ● 1     ● 1     ● 1     ● 1     ● 1     ● 1     ● 1     ● 1     ● 1     ● 1     ● 1     ● 1     ● 1     ● 1     ● 1     ● 1     ● 1     ● 1     ● 1     ● 1     ● 1     ● 1     ● 1     ● 1     ● 1     ● 1     ● 1     ● 1     ● 1     ● 1     ● 1     ● 1     ● 1     <                                                                                                    | ■ 現住訳: | データを追加仕事   | Rの前に表示   | する       |             |              |                                                 |                   |          |    |
| □ コンバーHAに接合社務の社会社         日本         日本 <td>金額減</td> <td>意後、複合の観</td> <td>仕駅がマイナ</td> <td>ス金額の場合は注</td> <td>単仕訳にする</td> <td></td> <td></td> <td></td> <td></td> <td></td>                                                                                                    | 金額減    | 意後、複合の観    | 仕駅がマイナ   | ス金額の場合は注 | 単仕訳にする      |              |                                                 |                   |          |    |
| No. 年 月 日 計量方法 信方款回科目 信方器約科目 信方部約科 信方包 (信方包)                                                                                                    | - JUN- | 時に複合仕訳     | の仕駅並び    | 立置調整を無効に | <b>1</b> 45 |              |                                                 |                   | 新規登錄     |    |
| 8 具期道入金 大阪中央2000 75条外 ¥200,000                                                                                                    | No. 37 | я          | в        | 計算方法     | 信方勘定科目      | 目 信方捕助科目     | 借方部門                                            | 信方税区分             | 信方:      | 全額 |
|                                                                                                    | 8 -    | -          |          | -        | 長期借入金       | 大阪中央2000     |                                                 | 対象外               | ¥200.000 |    |
|                                                                                                    |        |            | _        |          |             |              |                                                 |                   |          |    |
|                                                                                                    |        |            |          |          |             |              |                                                 |                   |          |    |
|                                                                                                    |        |            |          |          |             |              |                                                 |                   |          |    |
|                                                                                                    |        |            |          |          |             |              |                                                 |                   |          |    |
|                                                                                                    |        |            |          |          |             |              |                                                 |                   |          |    |
|                                                                                                    |        |            |          |          |             |              |                                                 |                   |          |    |
|                                                                                                    |        |            |          |          |             |              |                                                 |                   |          |    |
|                                                                                                    |        |            |          |          |             |              |                                                 |                   |          |    |
|                                                                                                    |        |            |          |          |             |              |                                                 |                   |          |    |
|                                                                                                    |        |            |          |          |             |              |                                                 |                   |          |    |
|                                                                                                    |        |            |          |          |             |              |                                                 |                   |          |    |
|                                                                                                    |        |            |          |          |             |              |                                                 |                   |          |    |
|                                                                                                    |        |            |          |          |             |              |                                                 |                   |          |    |
|                                                                                                    |        |            |          |          |             |              |                                                 |                   |          |    |
|                                                                                                    |        |            |          |          |             |              |                                                 |                   |          |    |
|                                                                                                    |        |            |          |          |             |              |                                                 |                   |          |    |
|                                                                                                    |        |            |          |          |             |              |                                                 |                   |          |    |

画面下部の「更新する」をクリックして変更内容を登録します。

変換設定を登録しても仕訳エディタに表示された仕訳は変更されませんので 一度削除し、再度コンバート処理を行います。

| 🚮 HAYAWAZA(>              | c64) - [早業教室・第8期(R                                  | .06/04/01-R.07 | 7/03/31) 弥生:                | 会計25]               |                |            |              |             | - 0                | ×                 |
|---------------------------|-----------------------------------------------------|----------------|-----------------------------|---------------------|----------------|------------|--------------|-------------|--------------------|-------------------|
| 🖳 ファイル(F)                 | データ(C) 設定(E) 7                                      | 'シスタント(W)      | ウィンドウ(X) ^                  | ハルプ(V) HAYAWAZAニュー: | ス 🔹 HAYAWAZAの使 | い方はこちら 🗛 3 | 「要望・ご不明な点お聞か | せ下さい 🛕 料金・正 | 式版お申込み             | - 8 x             |
|                           | 🖉 🗖 📕                                               | - 表示順を         | 日付順で表示                      | •                   |                |            |              |             |                    |                   |
|                           |                                                     |                |                             |                     |                |            |              | 条件のリセット     | 表示項目りセ             | 9 <b>h</b>        |
| No.                       | 日付借方調                                               | 助定科目           | 借方補助科目                      | 借方部門                | 借方金額           | 借方消費税額     | 借方税区分        | 借方税計算区分     | 借方摘要1              | 1                 |
| 10                        | 2024/04/02 支払利期                                     | ).             |                             |                     | 43,166         |            | 対象外          |             | 証書貸付               |                   |
| 10                        | 2024/04/02 長期借入                                     | 金              | 大阪中央2000                    |                     | 200,000        |            | 対象外          |             | 借入金返済 元金           |                   |
| - 未変換以入ド銀行<br>借方会計:243,16 | <ul> <li>デ) 未変換以入ト(Excel)(11</li> <li>i6</li> </ul> | 14) (t1RIF1    | 久(変換済)(2) 東3<br>(筆方会計:243.1 | 換設定(1)              | 會備77522        | 0          |              | 4款:2年年1 - 2 | 表示性数/(水气) 。        |                   |
|                           | -                                                   |                | 2010211210/2                |                     | Allen Vin      | -          |              |             | 30(3)(130(3)(1)()) | : <sup>.</sup> سا |

追加仕訳に設定した元金を支払額から減算し、利息額を自動計算して仕訳が 作成されます。 B) 元利均等返済

元利均等返済の場合、返済額は一定ですが、月々の利息と元金の内訳が変わる為、12ヶ月分の利息額を登録しておくと該当する利息を減算して元金を 自動計算します。

未変換リストに登録されている仕訳の①借方勘定科目に「長期借入金」の勘 定科目を入力し、②修正処理の反映を行い(青ボタン)をクリックします。 ※補助科目が必要な場合は、この画面で一緒に入力しておいてください。

| ●         日口         ●         日口         ●         日口         ●         日口         ●         日口         ●         日口         ●         日口         ●         日口         ●         ●         日口         ●         ●         ●         ●         ●         ●         ●         ●         ●         ●         ●         ●         ●         ●         ●         ●         ●         ●         ●         ●         ●         ●         ●         ●         ●         ●         ●         ●         ●         ●         ●         ●         ●         ●         ●         ●         ●         ●         ●         ●         ●         ●         ●         ●         ●         ●         ●         ●         ●         ●         ●         ●         ●         ●         ●         ●         ●         ●         ●         ●         ●         ●         ●         ●         ●         ●         ●         ●         ●         ●         ●         ●         ●         ●         ●         ●         ●         ●         ●         ●         ●         ●         ●         ●         ●         ●         ● </th <th>-</th> <th></th> <th>は聞かせ下さい</th> <th>▲ ご要望・ご不明な。</th> <th>ZAの使い方はこちら</th> <th>ZAII 💠 KAYAWA</th> <th>ヘルプ(V) HAYAW/</th> <th>/ト(W) ウィンドウ(X)</th> <th>設定(E) アシスタン</th> <th>レ(F) データ(C)</th> <th>771</th>                                                                                                    | -            |                             | は聞かせ下さい     | ▲ ご要望・ご不明な。 | ZAの使い方はこちら | ZAII 💠 KAYAWA | ヘルプ(V) HAYAW/ | /ト(W) ウィンドウ(X)    | 設定(E) アシスタン        | レ(F) データ(C)   | 771 |
|----------------------------------------------------------------------------------------------------|--------------|-----------------------------|-------------|-------------|------------|---------------|---------------|-------------------|--------------------|---------------|-----|
| No. 日付 信方期定料目 信方補助料目 信方部門 信方な師 信方法費税額 信方相区分 <sup>信方相</sup> 分 <sup>2</sup><br>5 2024/04/02                                                                                                    | シリセット        | 表示項目リセ                      | 条件のリセット     |             |            | •             |               | 表示順を日付順で表示        |                    | 2             | •   |
| 5       2024/04/02       第797         6       2024/04/02       第797         7       2024/04/02       第797         8       2024/04/02       1.947         9       2024/04/02       1.947         9       2024/04/02       1.95056         9       2024/04/02       1.947         10       2024/04/02       1.948.056         11       2024/04/02       1.95194         12       2024/04/02       1.95194         13       2024/04/03       1.95194         14       2024/04/03       1.95194         15       2024/04/05       1.97177738         16       2024/04/05       1.9717778         16       2024/04/05       1.9717778         17       2024/04/05       1.9717778         18       2024/04/05       1.9717778         19       2024/04/05       1.97177         10       2024/04/05       1.9717778         16       2024/04/05       1.9717778         17       2024/04/05       1.9717778         18       2024/04/05       1.9717778         19       2024/04/05       1.9717778         19       2024/04/05                                                                                                    | 1            | 借方摘要1                       | 借方税計算区<br>分 | 借方税区分       | 借方消費税額     | 借方金額          | 借方部門          | 借方補助科目            | 借方勘定科目             | 日付            | No. |
| 6         2024/04/02         中の         4427         中の         キック           7         2024/04/02         1.947         5.97 トラナクトキング         キック           8         2024/04/02         1.947         5.97 トラナクトキング         キャク           9         2024/04/02         1.820566         2.924/04/02         アクトラナクトキングクトラナクトキングクトラナクトキングクトラナクトキングクトラナクトラナクション           10         2024/04/02         1.839         1.841         DKF 30,832           11         2024/04/02         1.991         1.483,812         対象外         DKF 30,832           12         2024/04/03         1.991         1.483,812         対象外         DE 207/07/07/07           12         2024/04/03         1.991         1.911         1.917/15         DE 207/07/07           13         2024/04/05         1.911         1.917/15         DE 207/07/07           14         2024/04/05         1.911         1.917/15         DE 207/07/07           15         2024/04/05         1.911         1.917/15         DE 207/07/07           16         2024/04/05         1.911         1.917/15         DE 207/07/07           16         2024/04/05         1.911         1.917/15         DE 207/07/07           17         2024/                                                                                                    |              | <u>テ</u> ゙ンワ                |             |             |            | 3,718         |               |                   |                    | 2024/04/02    | 5   |
| 7       2024/04/02       1       1947       1947       1947       1947         8       2024/04/02       1       1.1820.556       10       2570/1470/1470         9       2024/04/02       1       1202.5184       1857/1470/1470       1857/1470/1470         95       2024/04/02       1918       148.812       148.91       1857/1470       1857/1470         11       2024/04/02       1918       10       1917/17       1857/1470       1857/1470       185       1970/17/17         12       2024/04/03       1       10       100.990       10       1857/17/7       1857/17/7       185       1857/17/7       1857/17/7       1857/1470       185       177.738       18       1857/1470       1857/1470       1857/1470       1857/1470       1857/1470       1857/1470       1857/1470       1857/1470       1857/1470       1857/1470       1857/1470       1857/1470       1857/1470       1857/1470       1857/1470       1857/1470       1857/1470       1857/1470       1857/1470       1857/1470       1857/1470       1857/1470       1857/1470       1857/1470       1857/1470       1857/1470       1857/1470       1857/1470       1857/1470       1857/1470       1857/1470       1857/1470       1857/1470                                                                                                    |              | 7``27                       |             |             |            | 4,427         |               |                   |                    | 2024/04/02    | 6   |
| 8         2024/04/02         11         11         11         2024/04/02         11         11         11         11         11         11         11         11         11         11         11         11         11         11         11         11         11         11         11         11         11         11         2024/04/02         11         11         11         2024/04/02         11         11         2024/04/03         11         11         2024/04/03         11         11         2024/04/03         11         11         2024/04/03         11         11         2024/04/03         11         11         2024/04/03         11         11         2024/04/03         11         11         2024/04/03         11         11         2024/04/03         11         11         2024/04/03         11         11         2024/04/03         11         11         11         11         11         11         11         11         11         11         11         11         11         11         11         11         11         11         11         11         11         11         11         11         11         11         11         11         11         11                                                                                                    | (            | ምንባ ドコモケイタイ                 |             |             |            | 1,947         |               |                   |                    | 2024/04/02    | 7   |
| 9         2024/04/02         DKF D) 次次           9         2024/04/02         日本日         125,194         DKF D) 次次           95         2024/04/02         日本日         243,165         日本外         日本日           95         2024/04/03         大阪中央         1,483,812         対象外         日           91         2024/04/03         人阪中央         1,009,800         IB = 2079724         IB = 2079724           12         2024/04/03           100,980         IB = 2079724         IB = 2079724           12         2024/04/03           100,980         IB = 2079724         IB = 2079724           13         2024/04/05           100,980         IB = 2079724         IB = 2079724           14         2024/04/05           150,7738         IB = 71/9797         IB = 71/9797           15         2024/04/05           150,7738         IB = 71/9797         IB = 71/9797           16         2024/04/09          IB = 71/9797         2024/04/09         IB = 71/9797         IB = 71/9797           17         2024/04/09         IB = 71/9797         IB = 70/97974         IB = 70/9797/94         IB = 70/9797/94                                                                                                    |              | シヤカイホケンリヨウ                  |             |             |            | 1,620,556     |               |                   | ി                  | 2024/04/02    | 8   |
| 10         2024/04/04         長期富行金         11         2024/04/02         1日         1日                                                                                                    |              | DKF力)ミスミ                    |             |             |            | 125,194       |               |                   |                    | 2024/04/02    | 9   |
| 95         2024/04/02         計算会         大振中央         1,483,812         対象外         回           11         2024/04/02         10         60,000         IB 52/797/9           12         2024/04/03          10         00,000         IB 52/797/9           12         2024/04/04          100,000         IB 52/797/9           13         2024/04/05          100,000         IB 52/797/9           14         2024/04/05          77,738         IB 52/797           15         2024/04/05          38,80         IB 52/797           16         2024/04/05          38,80         IB 52/797           17         2024/04/05          38,80         IB 52/797           18         2024/04/09          100,2224,80         IB 51/4279757           19         2024/04/10          377,984         Id de           19         2024/04/10          17,820         IB 57,27927 7937           20         2024/04/10          17,820         IB 57,27927 7937           20         2024/04/10          17,820         IB 57,27927 7937           2024/04/10                                                                                                    |              | 証書貸付                        |             | 対象外         |            | 243,166       |               |                   | 長期貸付金              | 2024/04/0     | 10  |
| 11       2024/04/03       ●       ●       ●       ●       ●       ●       ●       ●       ●       ●       ●       ●       ●       ●       ●       ●       ●       ●       ●       ●       ●       ●       ●       ●       ●       ●       ●       ●       ●       ●       ●       ●       ●       ●       ●       ●       ●       ●       ●       ●       ●       ●       ●       ●       ●       ●       ●       ●       ●       ●       ●       ●       ●       ●       ●       ●       ●       ●       ●       ●       ●       ●       ●       ●       ●       ●       ●       ●       ●       ●       ●       ●       ●       ●       ●       ●       ●       ●       ●       ●       ●       ●       ●       ●       ●       ●       ●       ●       ●       ●       ●       ●       ●       ●       ●       ●       ●       ●       ●       ●       ●       ●       ●       ●       ●       ●       ●       ●       ●       ●       ●       ●       ●       ●       ●       ●                                                                                                    |              |                             |             | 対象外         |            | 1,483,812     |               | 大阪中央              | 普通預金               | 2024/04/02    | 95  |
| 12     2024/04/03     100,980     18 ウェノ・アソウ       13     2024/04/04     100,980     18 ウェノ・アソウ       14     2024/04/05     177,115     19 ウェノ・アソウ       15     2024/04/05     18 ウェノ・アソウ     18 ウェノ・アソウ       15     2024/04/05     18 ウェノ・アソウ     18 ウェノ・アソウ       15     2024/04/05     18 ウェノ・アソウ     18 ウェノ・アソウ       15     2024/04/05     18 ウェノ・アソウ     18 ウェノ・アソウ       15     2024/04/05     18 ウェノ・アンウ     18 ウェノ・アンウ       15     2024/04/05     18 ウェノ・アンウ     18 ウェノ・アンウ       16     2024/04/05     18 ウェノ・アンウ     705       17     2024/04/05     10     2024/04/05     18 ウェノ・アンウ       18     2024/04/05     18 ウェノ・アンウ     18 ウェノ・アンウ     18 ウェノ・アンウ       18     2024/04/10     18 ウェノ・アンウ     18 ウェノ・アンウ     18 ウェノ・アンウ       18     2024/04/10     18 ウェノ・アンウ     18 ウェノ・アンウ     18 ウェノ・アンウ       18     2024/04/10     17,200     17,200     18 ウェノ・アンウ       18     2024/04/10     18 ウェノ・ワ     17,200     18 ウェノ・ワ       19     2024/04/10     18 ウェノ・ロ     17,200     18 ウェノ・ワ       12     2024/04/10     18 ウェノ・ロ     18 ウェノ・ロ     18 ウェノ・ロ       12     2024/04/10                                                                                                    | オオサカ         | IB ニツソウケンキタオオサン             |             |             |            | 60,000        |               |                   |                    | 2024/04/03    | 11  |
| 13         2024/04/04           17,115           セゲンガース           14         2024/04/05 <td></td> <td>IB ウエノ テツゾウ</td> <td></td> <td></td> <td></td> <td>100,980</td> <td></td> <td></td> <td></td> <td>2024/04/03</td> <td>12</td>                                                                                                    |              | IB ウエノ テツゾウ                 |             |             |            | 100,980       |               |                   |                    | 2024/04/03    | 12  |
| 14     2024/04/05     ●     ●     ●     ●     ●     ●     ●     ●     ●     ●     ●     ●     ●     ●     ●     ●     ●     ●     ●     ●     ●     ●     ●     ●     ●     ●     ●     ●     ●     ●     ●     ●     ●     ●     ●     ●     ●     ●     ●     ●     ●     ●     ●     ●     ●     ●     ●     ●     ●     ●     ●     ●     ●     ●     ●     ●     ●     ●     ●     ●     ●     ●     ●     ●     ●     ●     ●     ●     ●     ●     ●     ●     ●     ●     ●     ●     ●     ●     ●     ●     ●     ●     ●     ●     ●     ●     ●     ●     ●     ●     ●     ●     ●     ●     ●     ●     ●     ●     ●     ●     ●     ●     ●     ●     ●     ●     ●     ●     ●     ●     ●     ●     ●     ●     ●     ●     ●     ●     ●     ●     ●     ●     ●     ●     ●     ●     ●     ●     ●     ●     ●     ●     ●                                                                                                    |              | セゾンリース                      |             |             |            | 17,115        |               |                   |                    | 2024/04/04    | 13  |
| 96         2024/04/05         普通報金         大阪中央         162,748         対象外         91           15         2024/04/05           38,880          705           16         2024/04/05           38,880          705           16         2024/04/05           705         3705         3705           17         2024/04/05           705         370797/94          370797/97           17         2024/04/09            705         377,994           377,994               377,994                                                                                                    |              | IB デル(カ                     |             |             |            | 77,738        |               |                   |                    | 2024/04/05    | 14  |
| 15     2024/04/06     705       16     2024/04/06     705       17     2024/04/08     70       17     2024/04/08     2034/06       17     2024/04/08     2034/06       18     2024/04/08     387,880       18     2024/04/08     387,880       18     2024/04/10     618       19     2024/04/10     377,984       2024/04/10     10     377,984       2024/04/10     10     727,997       2024/04/10     10     727,997       2024/04/10     10     727,997       2024/04/10     10     727,997       2024/04/10     10     727,997       2024/04/10     10     727,997       2024/04/10     10     727,997       2024/04/10     10     727,997       2024/04/10     10     727,997       2024/04/10     10     199,656       2024/04/10     10     10       2024/04/10     10     10       2024/04/10     10     10       2024/04/10     10     10       2024/04/10     10     10       2024/04/10     10     10       2024/04/10     10     10       2024/04/10     10<                                                                                                    |              |                             |             | 対象外         |            | 162,748       |               | 大阪中央              | 普通預金               | 2024/04/05    | 96  |
| 16         2024/04/09         1         1         70,285         1         207/04/09         1         207/04/09         1         207/04/09         1         2024/04/09         1         1         2024/04/09         1         1         1         1         1         1         1         1         1         1         1         1         1         1         1         1         1         1         1         1         1         1         1         1         1         1         1         1         1         1         1         1         1         1         1         1         1         1         1         1         1         1         1         1         1         1         1         1         1         1         1         1         1         1         1         1         1         1         1         1         1         1         1         1         1         1         1         1         1         1         1         1         1         1         1         1         1         1         1         1         1         1         1         1         1         1         1 <th1< th=""></th1<>                                                                                                    |              | 705                         |             |             |            | 38,880        |               |                   |                    | 2024/04/06    | 15  |
| 17         2024/04/09         ●         ●         2024/04/09         ●         ●         ●         ●         ●         ●         ●         ●         ●         ●         ●         ●         ●         ●         ●         ●         ●         ●         ●         ●         ●         ●         ●         ●         ●         ●         ●         ●         ●         ●         ●         ●         ●         ●         ●         ●         ●         ●         ●         ●         ●         ●         ●         ●         ●         ●         ●         ●         ●         ●         ●         ●         ●         ●         ●         ●         ●         ●         ●         ●         ●         ●         ●         ●         ●         ●         ●         ●         ●         ●         ●         ●         ●         ●         ●         ●         ●         ●         ●         ●         ●         ●         ●         ●         ●         ●         ●         ●         ●         ●         ●         ●         ●         ●         ●         ●         ●         ●         ●         ●         ●                                                                                                    | <del>;</del> | コウソクダイキン(セテ                 |             |             |            | 70,285        |               |                   |                    | 2024/04/09    | 16  |
| 97         2024/04/09         普通預金         大阪中央         618         対象外         6           10         2024/04/10         「         第7,984          dc         dc           19         2024/04/10         「         1         7,7984          fz/97,984         dc           19         2024/04/10         「         1         7,7984          fz/97,987         fz/97,987                                                                                                    | キヨウ          | IB カ)キヨウワテシキヨウ              |             |             |            | 223,463       |               |                   |                    | 2024/04/09    | 17  |
| 18         2024/04/10         dc           19         2024/04/10         2160         デスクリヨク ドンネ           2024/04/10         17,804         グスクリヨク ドンネ           21         2024/04/10         17,804         デスクリヨク ドンネ           21         2024/04/10         18,20         デスクリヨク リミン           22         2024/04/10         199,656         18 ウェ キ カン           23         2024/04/10         148,616         18 ワェ キ カン           20         シンド(銀行)         主要用の 2 K(Fsycen)Y (105)         仕駅エデ・/公園県家) 変換の                                                                                                    |              |                             |             | 対象外         |            | 618           |               | 大阪中央              | 普通預金               | 2024/04/09    | 97  |
| 19         2024/04/10         2,160         デスクリヨク ビジネ           20         2024/04/10         17,820         デスクリヨク フリミ           21         2024/04/10         1620         スイドウ スイドウ           22         2024/04/10         180         スイドウ スイドウ           23         2024/04/10         199,656         18 D14 カス <sup>1</sup> 24           23         2024/04/10         199,656         18 D14 サス <sup>1</sup> 24           20/24/04/10         199,656         19 D14 サス <sup>1</sup> 24           20/24/04/10         199,656         19 D14 サス <sup>1</sup> 24                                                                                                    |              | dc                          |             |             |            | 377,984       |               |                   |                    | 2024/04/10    | 18  |
| 20 2024/04/10 17.820 デスクリヨク フリス<br>20 2024/04/10 78.820 アリス<br>2024/04/10 18.02 74/50 74/50<br>20 2024/04/10 18 19.856 18 19.9656 18 19.9656 18 19.975 7<br>20 2024/04/10 18 19.975 7<br>20 2024/04/10 18 19.975 7<br>20 20 2024/04/10 18 19.975 7<br>20 20 2024/04/10 18 1 | スダイレ         | テスウリヨウ ビシドネスダイ              |             |             |            | 2,160         |               |                   |                    | 2024/04/10    | 19  |
| 21 2024/04/10 1,620 スイヤウスイヤウ<br>22 2024/04/10 199,656 1日 ウエキカズ2本<br>23 2024/04/10 149,616 1日 ウエキカズ2本<br>(AUX) 149,616 1日 ワナサ ヨンカゲ<br>(AUX) 149,616 1日 ワナサ ヨンカゲ<br>(AUX) 149,616 1日 ワナサ ヨンカゲ                                                                                                    |              | テスウリヨウ フリコミ                 |             |             |            | 17,820        |               |                   |                    | 2024/04/10    | 20  |
| 22 2024/04/10 199,656 IB ウ1+ カン24<br>23 2024/04/10 199,656 IB ワ1+ カン24<br>24 2024/04/10 199,656 IB ワ1+ カン24<br>149,616 IB ワウサ ヨンカウ<br>ゆりスト(銀行) 本実1ゆり 2 从F_scen(X 105) 仕訳エディ(交変換法) 変換設定                                                                                                    | 1ツキブシ        | አለትን አለትን019 <del>ት</del> ን |             |             |            | 1,620         |               |                   |                    | 2024/04/10    | 21  |
| 23 2024/04/10 149.616 IB エグサ 3:カゲ<br>(約以入)(銀行) 主要1(約以2.1/(Fxxel)/(105)) 仕訳エディ(必変換済) 変換設定                                                                                                    | ŕ            | IB ウエキ カス・ユキ                |             |             |            | 199,656       |               |                   |                    | 2024/04/10    | 22  |
|                                                                                                    |              | IB エゲサ ヨシカツ                 |             |             |            | 149,616       |               |                   |                    | 2024/04/10    | 23  |
| 換リスト(銀行) ます換リスト(Fxxel)(105) 仕訳エディダ変換剤 変換設定                                                                                                    |              | last the second second      |             |             |            |               |               |                   |                    |               |     |
|                                                                                                    |              |                             |             |             |            |               | 換設定           | 訳エディタ(変換済) 変換     | 祭リスト(Excel)(105) 仕 | ト(銀行) 未変れ     | 換リス |
|                                                                                                    |              |                             |             |             |            |               | IN BARE       | and y i yischow a | A971(Excel(100) 11 | 100/11/ 76.20 |     |

### 変換設定に移動して、登録した仕訳をダブルクリックします。

| ļ | HAYA     | WAZA(x64) - [早 | 業教室・第8期(F | R.06/04/01-R.07/03 | 3/31)弥生会計25]   |              |                   |             |                 | -               | - 0            | ×       |
|---|----------|----------------|-----------|--------------------|----------------|--------------|-------------------|-------------|-----------------|-----------------|----------------|---------|
|   | 771      | 「ル(F) データ(C)   | 設定(E) 7   | アシスタント(W) ウ        | ハンドウ(X) ヘルプ(V) | HAYAWAZA==-X | 💠 HAYAWAZAの使い方はこち | 5 🔥 ご要望·ご不問 | 明な点お聞かせ下さい      | ▲ 料金・正式版お申込み    | + -            | ₽×      |
| : |          |                | l 📄       | 表示順を日              | 付順で表示          | •            |                   |             |                 |                 |                |         |
|   | •        |                |           |                    |                |              |                   |             |                 | キのリセット 表        | 示項目リセット        |         |
|   | 優先<br>順位 | 更新日時           | 利用日時      | 借方勘定科目             | 借方補助科目         | 借方部門         | 借方税区分             | 借方税計算区分     | 借方撞要1<br>(変換元)→ | 借方摘要1<br>→(変換先) | 借方摘要<br>(変換元)・ | ≣2<br>⊶ |
| I | 1        | 2025/01/28     | 2025/01/2 | 8 長期借入金            |                |              | 対象外               |             | 証書貸付            |                 |                |         |
|   |          |                |           |                    |                |              |                   |             |                 |                 |                |         |
| Ш |          |                |           |                    |                |              |                   |             |                 |                 |                |         |

下記の「変換設定の変更」画面を表示させ、追加仕訳のタブを開きます。

| 優先   | 順位: 1           |                 | •                | 種別: 未             | 変換リスト用 🗸 | 実現設定のオブション | ・ 変換設定の高度なオ 目、補助、部門」の変換 | プション<br>を行わない |      |
|------|-----------------|-----------------|------------------|-------------------|----------|------------|-------------------------|---------------|------|
| 更新日  | 3時: 2           | 025/01/28       | 15:14:41         | 拡張条件: 表           | 示しない 🗸   | □「文字列」と「科目 | 目、補助、部門」の変換す            | を行った後、ゴミ箱に移動す | 5    |
| 比較の鼻 | 鮮 文             | 宇列等の変           | 換料目、             | 浦助、部門等 追加付        | LER      |            |                         |               |      |
| ■親   | (仕訳デー<br>・ 翻訳首称 | タを追加仕<br>8、雑合の割 | 訳の前に表う<br>副仕訳がマイ | 示する<br>ナス余額の場合は逆什 | 訳にする     |            |                         |               |      |
|      | ンバート時           | に被合仕目           | Rの仕訳並び           | 位置調整を無効にする        | )        |            |                         |               | 新規登錄 |
| No.  | 年               | 月               | в                | 計算方法              | 信方勘定科目   | 借方補助科目     | 信方部門                    | 借方税区分         | 信方金額 |
|      |                 |                 |                  |                   |          |            |                         |               | 1    |
|      |                 |                 |                  |                   |          |            |                         |               |      |
|      |                 |                 |                  |                   |          |            |                         |               |      |
|      |                 |                 |                  |                   |          |            |                         |               |      |
|      |                 |                 |                  |                   |          |            |                         |               |      |
|      |                 |                 |                  |                   |          |            |                         |               |      |
|      |                 |                 |                  |                   |          |            |                         |               |      |
|      |                 |                 |                  |                   |          |            |                         |               |      |
|      |                 |                 |                  |                   |          |            |                         |               |      |
|      |                 |                 |                  |                   |          |            |                         |               |      |
|      |                 |                 |                  |                   |          |            |                         |               |      |
|      |                 |                 |                  |                   |          |            |                         |               |      |
|      |                 |                 |                  |                   |          |            |                         |               |      |
|      |                 |                 |                  |                   |          |            |                         |               |      |

「親仕訳データを追加仕訳の前に表示する」にチェックをいれ、画面右上に 有る「新規登録」を選択すると追加仕訳の新規登録画面が表示されます。 「日付、金額、摘要」タブでは以下の設定を行ってください。

- 「仕訳種別オプション」: 複合仕訳として処理するにチェックを付ける
- ・日付オプション:返済月を選択
- ・金額:借方金額/「金額を指定する」、「親仕訳から指定金額を減算」の
   チェックを付け、利息の額を入力する。

※貸方金額:「指定なし」を選択。

•摘要:必要に応じて入力してください。

| 北保住別オプション     かんたんi意加仕訳の選択     オな合仕記だとして処理     ロ かんたんi意加仕訳                                                                                                    | かんたんi的加仕訳オプション<br>19日 指定した「料目、補助、部門」を使用                                                                                                    |
|----------------------------------------------------------------------------------------------------|----------------------------------------------------------------------------------------------------|
| (村比較オプジョン<br>■ 日村が一致した場合に適加仕訳を生成 西暦 [指定なし] → 年 1                                                                                                    | <ul> <li>✓ 月 (職定なし) ✓ 日</li> <li>→ 日</li> </ul>                                                                                                    |
| た<br>を調<br>● 金額を指定する ■ 現仕訳から指定金額を減道<br>81854 円 □ 借方金額ご消費税物加算                                                                                                    | 25<br>全額<br>○全額を指定する 日 親仕記的ら指定全額を減算<br>円 □ 貸方全額に消費税を加算                                                                                                    |
|                                                                                                    | 指定比率後指定 現在の全額から選出      マ     観点のから指定比率を成置     観点がから指定比率を成置     観点です物料料資産に含た120      記録     夏方会計から手数料資出     0.000      パーセント、小鉄点 切り指て     マ     ロットのないたちまままままで                                                                                                    |
| ジメトがら于数代を設立する         1         1         1         1         1         1         1         1         1         1         1         1         1         1         1         1         1         1         1         1         1         1         1         1         1         1         1         1         1         1         1         1         1         1         1         1         1         1         1         1         1         1         1         1         1         1         1         1         1         1         1         1         1         1         1         1         1         1         1         1         1         1         1         1         1         1         1         1         1         1         1         1         1         1         1         1         1         1         1         1         1         1         1         1         1         1         1         1         1         1         1         1         1         1         1         1         1         1         1         1         1         1         1         1         1 | ・         ・         ・         ・         ・         ・         ・         ・         ・         ・         ・         ・         ・         ・         ・         ・         ・         ・         ・         ・         ・         ・         ・         ・         ・         ・         ・         ・         ・         ・         ・         ・         ・         ・         ・         ・         ・         ・         ・         ・         ・         ・         ・         ・         ・         ・         ・         ・         ・         ・         ・         ・         ・         ・         ・         ・         ・         ・         ・         ・         ・         ・         ・         ・         ・         ・         ・         ・         ・         ・         ・         ・         ・         ・         ・         ・         ・         ・         ・         ・         ・         ・         ・         ・         ・         ・         ・         ・         ・         ・         ・         ・         ・         ・         ・         ・         ・         ・         ・         ・         ・         ・         ・         ・         ・         ・         ・ |
| 唐要1<br>信入全巡済 利息                                                                                                    | 撞要1                                                                                                    |
| ₽ <b>₩</b> 2                                                                                                    | <b>}</b>                                                                                                    |
| â要3                                                                                                    | 撞要3                                                                                                    |

次に、「科目、補助、部門」タブで借方の利息の勘定科目、補助科目を設定します。

- •借方科目:支払利息
- •補助科目:任意
- •部門:任意

| す、金額、撞要 科目、補助、部門 |              |       |
|------------------|--------------|-------|
| #古<br>借方勘定科目     | 留方<br>貸方勘定科目 |       |
| 支払利息             | ~」 [諸定なし]    | <br>_ |
| 借方補助科目           | 貸方補助科目       |       |
| [指定なし]           | ~ [198定なし]   | <br>  |
| 信方部門             | (安方部門        |       |
| [指定なし]           | ~ [98定なし]    | <br>_ |
| 信方税区分            | 管方规区分        |       |
| 対象外              | - [味道択]      | <br>  |
|                  |              |       |
|                  |              |       |

追加仕訳の設定が全て完了したら「登録する」を選択すると「変換設定の変更」画面に戻ります。

同様に「新規登録」から 12 ヶ月分全てを登録し、「更新する」をクリック します。

| 1<br>2025/01/28<br>文字列等の変<br>データを追加仕<br>直後、複合の乗 | <ul> <li>計:29:50</li> <li>注:00前に参</li> </ul>                                                                                                    | 種別: ラ<br>拡張条件: 3<br>補助、部門等 追加:<br>読示する                                                                                                    | R変換リスト用 マ<br>長示しない マ<br>仕訳                                                                                                    | □「文字列」と「科目<br>□「文字列」と「科目                                                                                                    | ]、補助、部門」の実辞<br>]、補助、部門」の実持                                                                                                    | き行わない<br>き行った後、ゴミ箱に移動                                                                                                    | する                                                                                                    |
|-------------------------------------------------|----------------------------------------------------------------------------------------------------|----------------------------------------------------------------------------------------------------|----------------------------------------------------------------------------------------------------|----------------------------------------------------------------------------------------------------|----------------------------------------------------------------------------------------------------|----------------------------------------------------------------------------------------------------|----------------------------------------------------------------------------------------------------|
| 2025/01/28<br>文字列等の変<br>データを追加仕<br>寛後、複合の乗      | 3 15:29:50<br>3換 科目、<br>3駅の前に参                                                                                                    | 拡張条件: 3<br>補助、部門等 追加<br>続示する                                                                                                    | €≂U&O ~<br>⊈#R                                                                                                    | □「文字列」と「科目                                                                                                    | 1、補助、部門」の変換                                                                                                    | 特行った後、ゴミ箱に移動                                                                                                    | する                                                                                                    |
| 文字列等の変<br>データを追加仕<br>寛後、複合の頼                    | 2換 科目、<br>2駅の前に参                                                                                                    | . 補助、部門等 )追加:<br>E示する                                                                                                    | 11 ER                                                                                                    |                                                                                                    |                                                                                                    |                                                                                                    |                                                                                                    |
| データを追加仕<br>直後、複合の載                              | 訳の前に表                                                                                                    | に示する                                                                                                    |                                                                                                    |                                                                                                    |                                                                                                    |                                                                                                    |                                                                                                    |
| 龐後、複合の動                                         |                                                                                                    |                                                                                                    |                                                                                                    |                                                                                                    |                                                                                                    |                                                                                                    |                                                                                                    |
|                                                 | 見甘調のルマ                                                                                                    | イナス金額の場合は逆住                                                                                                    | 上訳にする                                                                                                    |                                                                                                    |                                                                                                    |                                                                                                    |                                                                                                    |
| ト時に複合仕記                                         | Rの仕訳並                                                                                                    | び位置調整を無効にす                                                                                                    | 5                                                                                                    |                                                                                                    |                                                                                                    | ÷                                                                                                    | 新規登録                                                                                                    |
| 月                                               | в                                                                                                    | 計算方法                                                                                                    | 信方勘定科目                                                                                                    | 信方補助科目                                                                                                    | 借方部門                                                                                                    | 借方税区分                                                                                                    | 借方金額                                                                                                    |
| 1                                               | 0                                                                                                    | -                                                                                                    | 支払利息                                                                                                    |                                                                                                    |                                                                                                    | 対象外                                                                                                    | ¥81,854                                                                                                    |
| 2                                               | 0                                                                                                    | -                                                                                                    | 支払利息                                                                                                    |                                                                                                    |                                                                                                    | 対象外                                                                                                    | ¥81,854                                                                                                    |
| 3                                               | 0                                                                                                    | -                                                                                                    | 支払利息                                                                                                    |                                                                                                    |                                                                                                    | 対象外                                                                                                    | ¥81,854                                                                                                    |
| 4                                               | 0                                                                                                    | -                                                                                                    | 支払利息                                                                                                    |                                                                                                    |                                                                                                    | 対象外                                                                                                    | ¥81,854                                                                                                    |
| 5                                               | 0                                                                                                    | -                                                                                                    | 支払利息                                                                                                    |                                                                                                    |                                                                                                    | 対象外                                                                                                    | ¥81,854                                                                                                    |
| 6                                               | 0                                                                                                    | -                                                                                                    | 支払利息                                                                                                    |                                                                                                    |                                                                                                    | 対象外                                                                                                    | ¥81,854                                                                                                    |
| 7                                               | 0                                                                                                    | -                                                                                                    | 支払利息                                                                                                    |                                                                                                    |                                                                                                    | 対象外                                                                                                    | ¥81,854                                                                                                    |
| 8                                               | 0                                                                                                    | -                                                                                                    | 支払利息                                                                                                    |                                                                                                    |                                                                                                    | 対象外                                                                                                    | ¥81,854                                                                                                    |
| 9                                               | 0                                                                                                    | -                                                                                                    | 支払利息                                                                                                    |                                                                                                    |                                                                                                    | 対象外                                                                                                    | ¥81,854                                                                                                    |
| 10                                              | 0                                                                                                    | -                                                                                                    | 支払利息                                                                                                    |                                                                                                    |                                                                                                    | 対象外                                                                                                    | ¥81,854                                                                                                    |
| 11                                              | 0                                                                                                    | -                                                                                                    | 支払利息                                                                                                    |                                                                                                    |                                                                                                    | 対象外                                                                                                    | ¥81,854                                                                                                    |
| 12                                              | 0                                                                                                    | -                                                                                                    | 支払利息                                                                                                    |                                                                                                    |                                                                                                    | 対象外                                                                                                    | ¥81,854                                                                                                    |
|                                                 | #\$(1,11)           1           2           3           4           5           6           7           8           9           10           11           12 | P         C           P         C           1         0           2         0           3         0           4         0           5         0           6         0           7         0           9         0           10         0           11         0           12         0 | 月         日         計算方法           1         0         -           2         0         -           3         0         -           4         0         -           5         0         -           6         0         -           7         0         -           9         0         -           10         0         -           11         0         - | 月         日         計算方法         借方勘定料目           1         0         -         支払利息           2         0         -         支払利息           3         0         -         支払利息           4         0         -         支払利息           5         0         -         支払利息           6         0         -         支払利息           7         0         -         支払利息           9         0         -         支払利息           10         0         -         支払利息           11         0         -         支払利息           12         0         -         支払利息 | 月         日         計算方法         信方勘定科目         借方勘除科目           1         0         -         支払利息         1           2         0         -         支払利息         1           3         0         -         支払利息         1           4         0         -         支払利息         1           5         0         -         支払利息         1           6         0         -         支払利息         1           7         0         -         支払利息         1           9         0         -         支払利息         1           10         -         支払利息         1         1           11         0         -         支払利息         1           12         0         -         支払利息         1 | 時に状態や住地球の住地球のしての         時間         情報の構造目         信方器四利目         信方器四利目         信方器四利目         信方器四利目         信方器四利目         信方器四利目         信方器四利目         信方器四利目         信方器四利目         信方器四利           1         0         -         支払利息         -         支払利息         -         -         -         -         -         -         -         -         -         -         -         -         -         -         -         -         -         -         -         -         -         -         -         -         -         -         -         -         -         -         -         -         -         -         -         -         -         -         -         -         -         -         -         -         -         -         -         -         -         -         -         -         -         -         -         -         -         -         -         -         -         -         -         -         -         -         -         -         -         -         -         -         -         -         -         -         -         -         -         -         -         -         - | 内         日         計算方法         信方加定料目         (音方相)         信方相区分           1         0         -         支払利息         (音方相)         行用公         行用公         (音方相)         行用公         (音方相)         (音方相) |

## 変換設定を登録しても仕訳エディタに表示された仕訳は変更されませんので 一度削除し、再度コンバート処理を行います。

| HAYAWAZA( | (x64) - [早業教室・第8期(R.06/<br>データ(C) 設定(E) アシス | /04/01-R.07/03/31) 弥生 | 会計25]<br>ヘルプ(V) HAYAWAZAニューフ | 、 🐣 HAYAWAZAの使 | い方はごちら 🛕 ごろ | 要望・ご不明な占お問かけ | *下さい ▲ 料金・正                           | 一 口       | ×        |
|-----------|---------------------------------------------|-----------------------|------------------------------|----------------|-------------|--------------|---------------------------------------|-----------|----------|
|           |                                             | 表示順を日付順で表示            | •                            |                | Maco Mc     |              | , , , , , , , , , , , , , , , , , , , |           |          |
|           |                                             |                       |                              |                |             |              | 条件のリセット                               | 表示項目り也    | 19h      |
| No.       | 日付 借方勘定                                     | 科目 借方補助科目             | 借方部門                         | 借方金額           | 借方消費税額      | 借方税区分        | 借方税計算区分                               | 借方摘要1     | ſ        |
| 10        | 2024/04/02 長期借入金                            | :                     |                              | 161,312        |             | 対象外          |                                       | 証書貸付      |          |
| 10        | 10 2024/04/02 支払利息                          |                       |                              | 81,854         |             | 対象外          |                                       | 借入金返済 利息  |          |
|           |                                             |                       |                              |                |             |              |                                       |           |          |
|           |                                             |                       |                              |                |             |              |                                       |           |          |
|           |                                             |                       |                              |                |             |              |                                       |           |          |
|           |                                             |                       |                              |                |             |              |                                       |           |          |
|           |                                             |                       |                              |                |             |              |                                       |           |          |
|           |                                             |                       |                              |                |             |              |                                       |           |          |
|           |                                             |                       |                              |                |             |              |                                       |           |          |
|           |                                             |                       |                              |                |             |              |                                       |           |          |
|           |                                             |                       |                              |                |             |              |                                       |           |          |
|           |                                             |                       |                              |                |             |              |                                       |           |          |
|           |                                             |                       |                              |                |             |              |                                       |           |          |
|           |                                             |                       |                              |                |             |              |                                       |           |          |
|           |                                             |                       |                              |                |             |              |                                       |           |          |
|           |                                             |                       |                              |                |             |              |                                       |           |          |
|           |                                             |                       |                              |                |             |              |                                       |           |          |
| 未変換リスト(銀行 | 行) 未変換リスト(Excel)(104)                       | 仕訳エディタ(変換済)(2) 変      | 換設定(1)                       |                |             |              |                                       |           |          |
|           |                                             |                       |                              |                |             |              | 件数:1件中1 - 1                           | 表示件数(すべて) | <b>.</b> |
|           |                                             |                       |                              |                |             |              |                                       |           |          |

追加仕訳の内、日付オプションで指定した月と一致している金額で利息額を 計算し、元金を算出します。